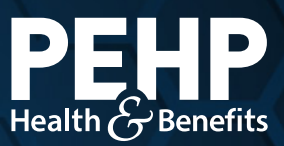

## Welcome to PEHP Next Steps

### **Enrollment Deadlines**

Your employer determines how long you have to enroll in benefits. Most give you up to 60 days from your hire date, but some may have a shorter deadline. If you're unsure, check with your HR team to confirm your enrollment deadline.

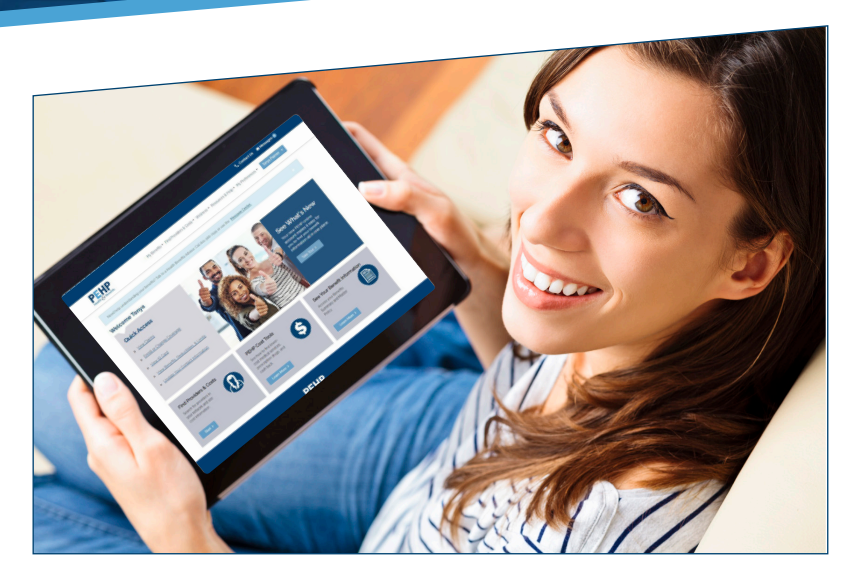

## **Create Online Account & Enroll in Benefits**

To create your online account and enroll in benefits, you'll need your member ID number. You can find it in the secure email we sent you (password required for access) or call PEHP at 801-366-7555.

Step 1: Go to www.pehp.org.

- Step 2: Select "Account → Member" in upper right corner.
- **Step 3:** Click "Login" under the "New Portal" headline on the left.
- Step 4: Click "Create Account."

When creating your account, make sure to use your full ID number with the hyphen: M0000020834-00 subscriber M0000020834-01 spouse M0000020834-02 child/dependent

- Continued on next page

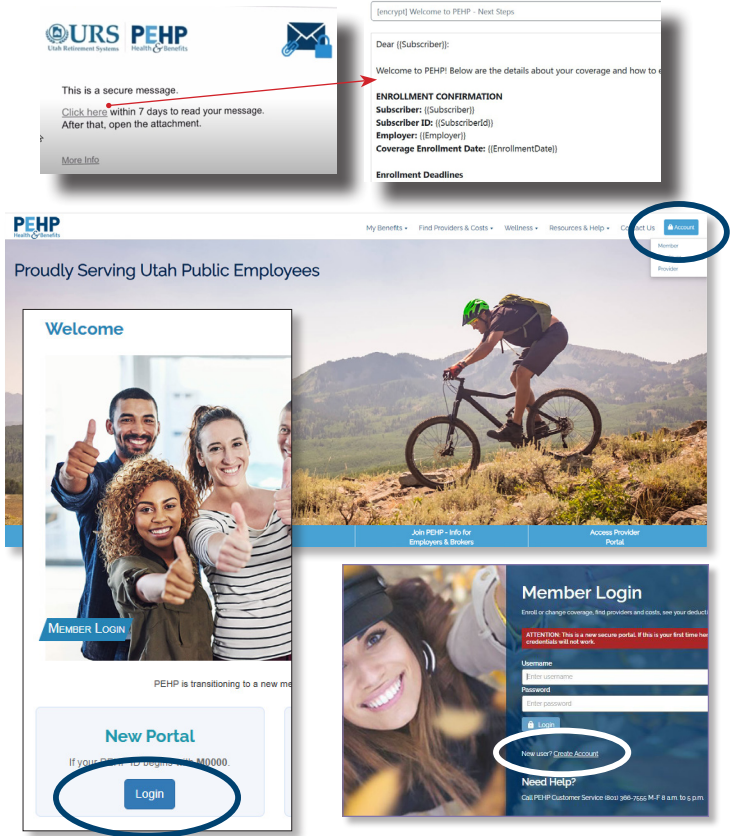

## Welcome to PEHP Next Steps

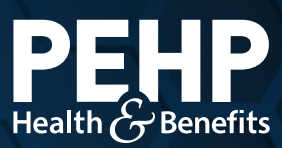

### **Enroll in Benefits**

#### **Choose Your Benefits**

Select your benefits and add any dependents using the enrollment form. Find the form under *My Benefits-->New Hire Enrollment Form*.

#### **Submit Your Enrollment Form**

Upload your completed enrollment form via the secure Message Center in your PEHP account. Find the Message Center on the top right of the page.

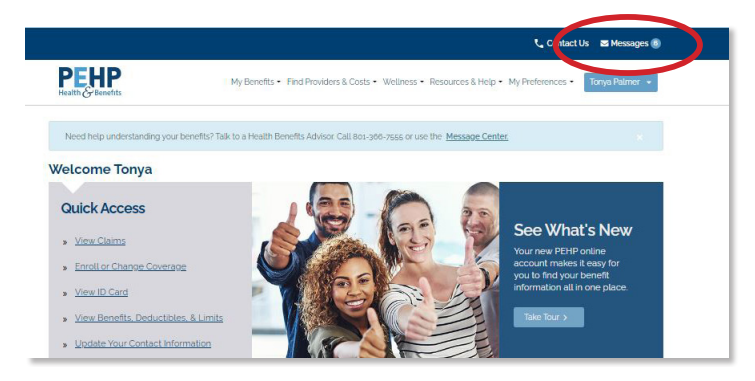

|                                                                                                    | de mednese () ten                                                                                                    |                                                                                                    | mak                                                                                       |                                                                                                    |                                                                                                    |                                                                                                    |                                                                                                    |  |
|----------------------------------------------------------------------------------------------------|----------------------------------------------------------------------------------------------------|----------------------------------------------------------------------------------------------------|-------------------------------------------------------------------------------------------|----------------------------------------------------------------------------------------------------|----------------------------------------------------------------------------------------------------|----------------------------------------------------------------------------------------------------|----------------------------------------------------------------------------------------------------|--|
| cuiddle iorialt                                                                                                    | Shrak springer                                                                                                    | vie speciely r                                                                                                    | their                                                                                     | RIGTLE DATE (mm)                                                                                                    | 661w) []                                                                                                    | MADITAL CTATUR                                                                                                    |                                                                                                    |  |
|                                                                                                    |                                                                                                    | COLUMN DA                                                                                                    |                                                                                           |                                                                                                    |                                                                                                    | SINGLE MALE                                                                                                    |                                                                                                    |  |
|                                                                                                    | CITUSTNER/20P                                                                                                    |                                                                                                    |                                                                                           | PRMARY PHONE                                                                                                    | !`                                                                                                    |                                                                                                    |                                                                                                    |  |
|                                                                                                    | EMAIL ADDRESS                                                                                                    |                                                                                                    |                                                                                           | ECKTO RECEIVE ALTER<br>TERICATIONS<br>EMAIL                                                                                                    | NATE PHON                                                                                                    | 484 D                                                                                                    | TE (mm/dd/yy)                                                                                                    |  |
| Chi Ali Pau, Opios 4*         In Statisticus Opios 7*           Chi Sha Sha Chi Sha Sha Sha Sha Sha Sha Sha Sha Sha Sha                                              |                                                                                                    |                                                                                                    |                                                                                           | e (664) Thaditional Option 1<br>Thaditional Option 2<br>e (664) Thinst eligible for an IGA<br>Thaditional Option 2<br>Thaditional Option 2<br>Thaditional Option 4<br>Thaditional Option 4                                                                                                    |                                                                                                    | Bental coverage type (Dack care)     Bental coverage type (Dack care)     Bental coverage type (Dack care)     Bental coverage to the coverage of the coverage of the cov |                                                                                                    |  |
| abtGaloguAczuzz (KE)   * fm nozelógial<br>-network Providers Chily<br>Advantage Network Prefer<br>Option 1 0<br>Option 2 0<br>Option 2 0<br>Option 3 0<br>Option 5 0 | edizan KGA Capital<br>prion 1 00<br>prion 2 00<br>prion 2 00<br>prion 4 00<br>prion 5 00                                                                                                    | I Network<br>ption 1<br>ption 2<br>ption 2<br>ption 4<br>ption 5                                                                                                    | Medical coverage<br>Medical coverage<br>CMPLOYEE<br>Employee p<br>dependent<br>No medical | *Tin nat eligible far an HGA<br><b>type</b> (Checkone)<br>20427<br>las one dependent<br>las two or more<br>coverage at this time                                                                                                    | Atran HAA No Vision coverage at this time nei Vision coverage at this time Vision coverage type (Check one) Capitore plus one dependent is time                                                                                                    |                                                                                                    | (Check one)<br>dependent<br>or more                                                                                                    |  |
| it your eligible dependents. If ad<br>at living with both parents, or 'oth<br>you don't have supporting docur<br>FULL NAME OF DEPENDENTS                             | ding a new spouse, i<br>rer" relationship, pro<br>nentation explain in<br>MARRAGE DAT                                                                                                    | include a copy<br>wide supporti<br>Explanations                                                                                                    | of marriage cert<br>ng documentatio<br>Section on the ba<br>BRTH DATE                     | ficate. If dependents<br>n, e.g., divorce decree<br>ck.                                                                                                    | are stepc<br>, court or                                                                                                    | hildren, natu<br>ders, birth ce<br>coversee                                                                                                    | ul children<br>rtificate, etc.<br>DESRED                                                                                                    |  |
| (act, first, middle initia)                                                                                                    | (mm/dd/yy)                                                                                                    |                                                                                                    | (mm/dd/yy)                                                                                | SOCIAL SECURITY                                                                                                    | NO.                                                                                                    |                                                                                                    |                                                                                                    |  |
|                                                                                                    |                                                                                                    | Female                                                                                                    |                                                                                           |                                                                                                    |                                                                                                    | Medical Doe                                                                                                    | etal 🗖 Vision                                                                                                    |  |
|                                                                                                    |                                                                                                    | Female                                                                                                    |                                                                                           |                                                                                                    |                                                                                                    | Medical Div                                                                                                    | etal 🛛 Wision                                                                                                    |  |
|                                                                                                    |                                                                                                    | Female                                                                                                    |                                                                                           |                                                                                                    |                                                                                                    | Medical Div                                                                                                    | etal 🛛 Vision                                                                                                    |  |
|                                                                                                    |                                                                                                    | Female                                                                                                    |                                                                                           |                                                                                                    |                                                                                                    | Medical Doe                                                                                                    | etal 🛛 Vision                                                                                                    |  |
|                                                                                                    |                                                                                                    | 1.00                                                                                                    |                                                                                           |                                                                                                    |                                                                                                    |                                                                                                    |                                                                                                    |  |
|                                                                                                    |                                                                                                    | Female                                                                                                    |                                                                                           |                                                                                                    | 1                                                                                                    | Medical Div                                                                                                    | etal Division                                                                                                    |  |
|                                                                                                    | I (check one)   Check with up<br>retreated and out of a stark have<br>the start of the start of the start of the start<br>of the start of the start of the start of the start<br>of the start of the start of the start of the start of the start<br>of the start of the start of t | Control of the second second sec |                                                                                           | Constraints     Constraints     Constrain | Constraint of the second second | Image: Section of the section of the sectio                   | Image stands         Image stands         Image stands< |  |

# Welcome to PEHP Next Steps - Life Insurance

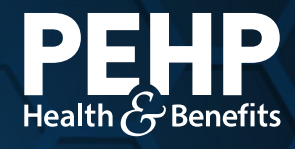

**STOP!** This section only applies to you if your employer offers Group Term Life Insurance through PEHP. Check with your employer.

### **Enroll & Designate Your Beneficiaries**

Your employer provides **basic life insurance** at no charge to you. You also get an additional **Line-of-Duty Death Benefit** and **Accidental Death Rider** at no extra cost.

- **Step 1:** Use your Subscriber ID (begins with "174100") to create a PEHP account in the Classic Portal at www.pehp.org.
- Step 2: In your PEHP account, navigate to Enroll or Change Coverage under the My Benefits menu.
- **Step 3:** On this page, you can **Enroll** in life insurance benefits and designate beneficiaries. You can also add more coverage.\*

\*If you apply within 60 days of your hire date, you can buy up to \$200,000 for yourself. After 60 days or for coverage greater than \$200,000 you must complete a health questionnaire.

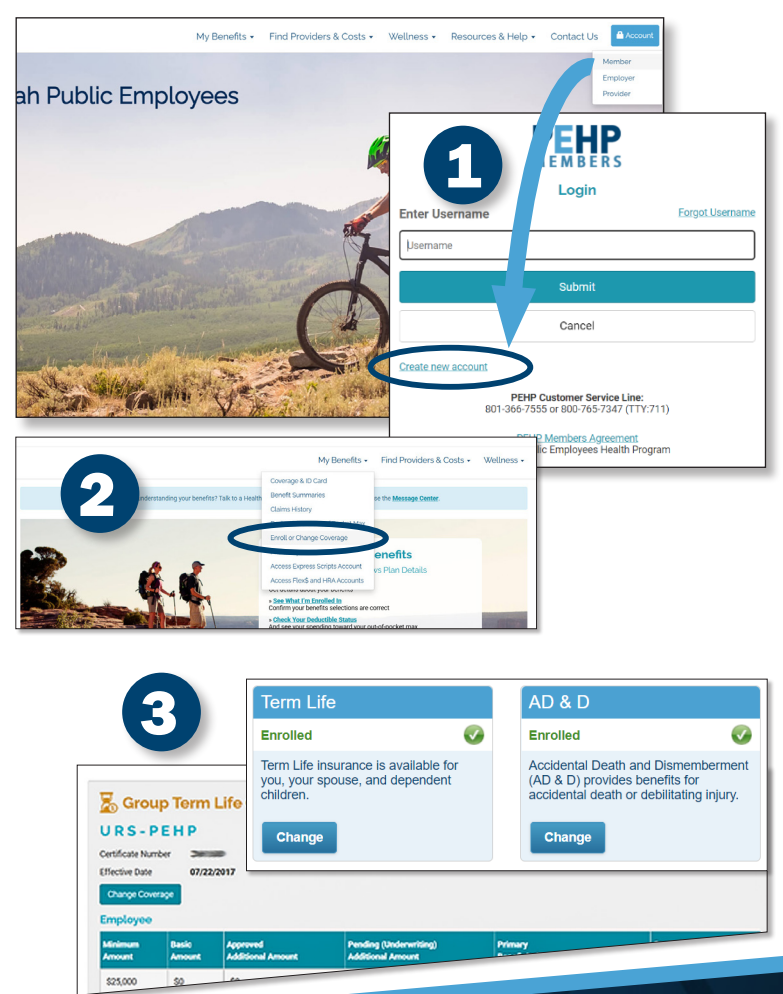